Сайт для голосования за объекты благоустройства города Твери **до 30 мая** 2021 года!

# https://69.gorodsreda.ru/

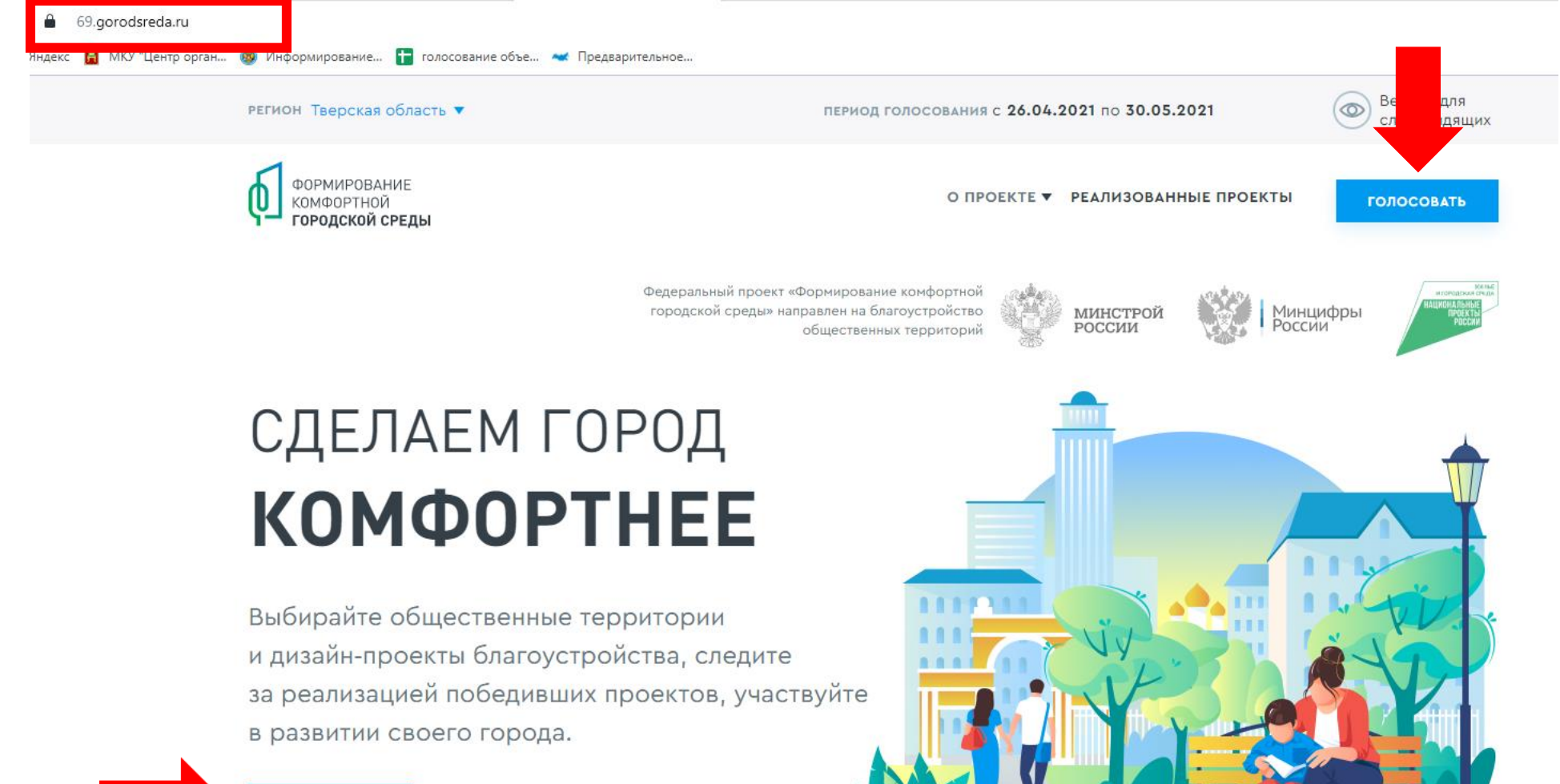

голосовать

Нажать кнопку «Голосовать»

## Объекты для голосования

#### выберите своё муниципальное образование

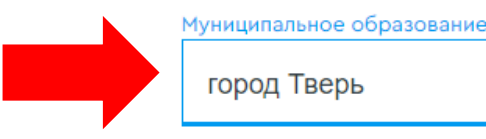

Выбрать муниципалитет
 город Тверь

# Ознакомиться со всеми объектами

Тверская площадь (сквер у памятника Салтыкову-Щедрину)

Тверская площадь станет новым центром притяжения для горожан и образует единый пешеходный маршрут в историческом центре города. Рассматриваемая территория делится на 3 зоны: Мемориальная площадь (фрагмент площади с фонтаном); Семейный сквер (у памятника Семье, сквер для молодоженов); Цирковая площадь у памятной доски Ю.В. Никулину.

#### Соналкан Сонд у мант мак Слова, совар для консудент на совар и протоком разоват на совар для Консудент на соварства и протоком сованием сованием сованием сованием сованием сованием сованием сованием разованием современта достокоф формации протоком разованием сованием сованием Сованием сованием сованием сованием сованием сованием сованием сованием сованием сованием сованием сованием сов

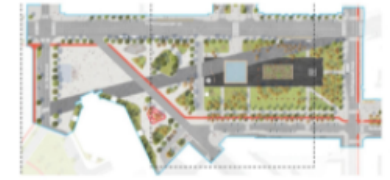

Внизу описания каждого объекта есть кнопка

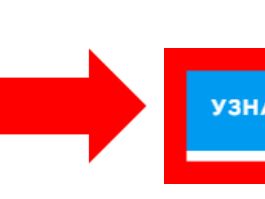

УЗНАТЬ ПОДРОБНОСТИ И ПРОГОЛОСОВАТЬ

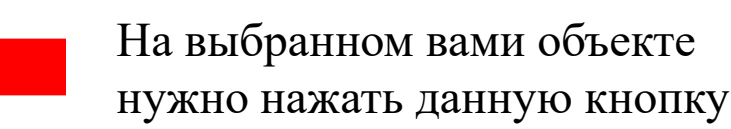

69.gorodsreda.ru/voting/

Яндекс 🚦 МКУ "Центр орган... 🛞 Информирование... 干 голосование объе... <table-cell-columns> Предварительное...

### Салтыкову-Щедрину)

Статус объекта: На голосовании

#### 1. ЦЕНТРАЛЬНЫЙ РАЙОН, Тверская площадь (сквер у памятника Салтыкову-Щедрину)

Тверская площадь станет новым центром притяжения для горожан и образует единый пешеходный маршрут в историческом центре города. Рассматриваемая территория делится на 3 зоны: Мемориальная площадь (фрагмент площади с фонтаном). Семейный сквер (у памятника Семье, сквер для молодоженов).

Цирковая площадь у памятной доски Ю.В. Никулину.

Пространство Тверской площади сформировано из нескольких основных элементов: фонтана, цветочной илумбы и памятника М.Е. Салтыкову-Щедрину. Общий рисунок мощения площади подчеркивает историческую трассировку улицы Новоторжской, которая диагональю пересекает площадь и ведет к зданию цирка. Историческая ценность площади дополнительно выявляется путем сигнации внешних границ арочного фасада торговых рядов, спроектированных Карлом Росси.

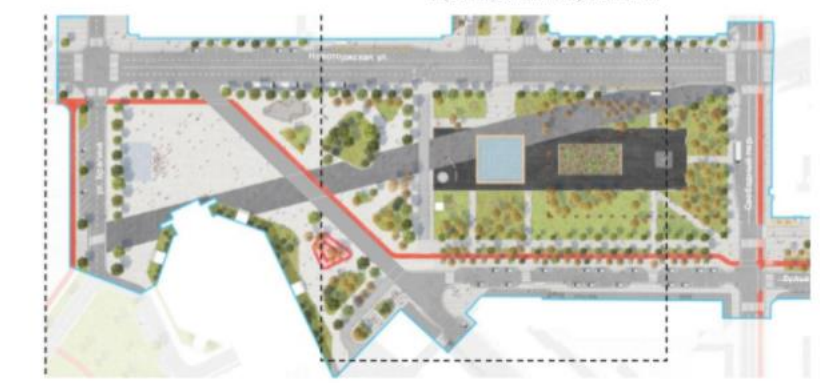

ВЫ МОЖЕТЕ ЗАДАТЬ СВОИ ВОПРОСЫ КУРАТОРУ ТЕРРИТОРИИ

Устинова Ольга

Константиновна

Депутат Тверской городской Думы

СВЯЗАТЬСЯ С КУРАТОРОМ

На выбранном Вами объекте нужно нажать данную кнопку

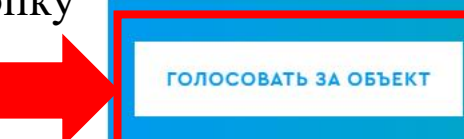

ЗА ЭТОТ ОБЪЕКТ ПРОГОЛОСОВАЛИ: 396

Яндекс 👩 МКУ Центр орган... 👦 Информирование... 🚹 голосование объе... <table-cell-columns> Предварительное...

← Вернуться к объекту

|           | Регистрация г                                                           | ражданина для                                             |                                          |  |  |
|-----------|-------------------------------------------------------------------------|-----------------------------------------------------------|------------------------------------------|--|--|
|           | голос                                                                   | ования                                                    |                                          |  |  |
|           | 1. Данные гражданина                                                    | <ol> <li>Подтверждение личности<br/>гражданина</li> </ol> | и                                        |  |  |
|           | Фамилия                                                                 |                                                           |                                          |  |  |
|           | Ввести данные                                                           |                                                           |                                          |  |  |
|           | Имя                                                                     |                                                           |                                          |  |  |
|           | ввести данные                                                           |                                                           |                                          |  |  |
|           | Отчество (Если есть)                                                    |                                                           |                                          |  |  |
|           | ввести данные                                                           |                                                           |                                          |  |  |
|           | Email (Необязательно)                                                   |                                                           |                                          |  |  |
|           |                                                                         |                                                           |                                          |  |  |
|           | Номер телефона                                                          |                                                           |                                          |  |  |
|           | +/вести данные                                                          |                                                           |                                          |  |  |
|           | Для завершения регистрации на сле,<br>Вас способ подтверждения вашей ли | дующем этапе выберите удобный<br>ичности.                 | і для                                    |  |  |
| Поставить | Я даю <u>Согласие на обработку мо</u>                                   | <mark>их персональных данных</mark> , а также             | ИХ                                       |  |  |
| галочку   | КУ передачу в соответствии с п.3. ст.6 ФЗ-152 «О персональных данных»   |                                                           |                                          |  |  |
|           | Продолжить                                                              | регистрацию                                               | пажать кнопку<br>Продолжить регистрацию» |  |  |

69.gorodsreda.ru/voting/

ндекс 🚦 МКУ "Центр орган... 🐵 Информирование... 🚹 голосование объе... <table-cell-columns> Предварительное...

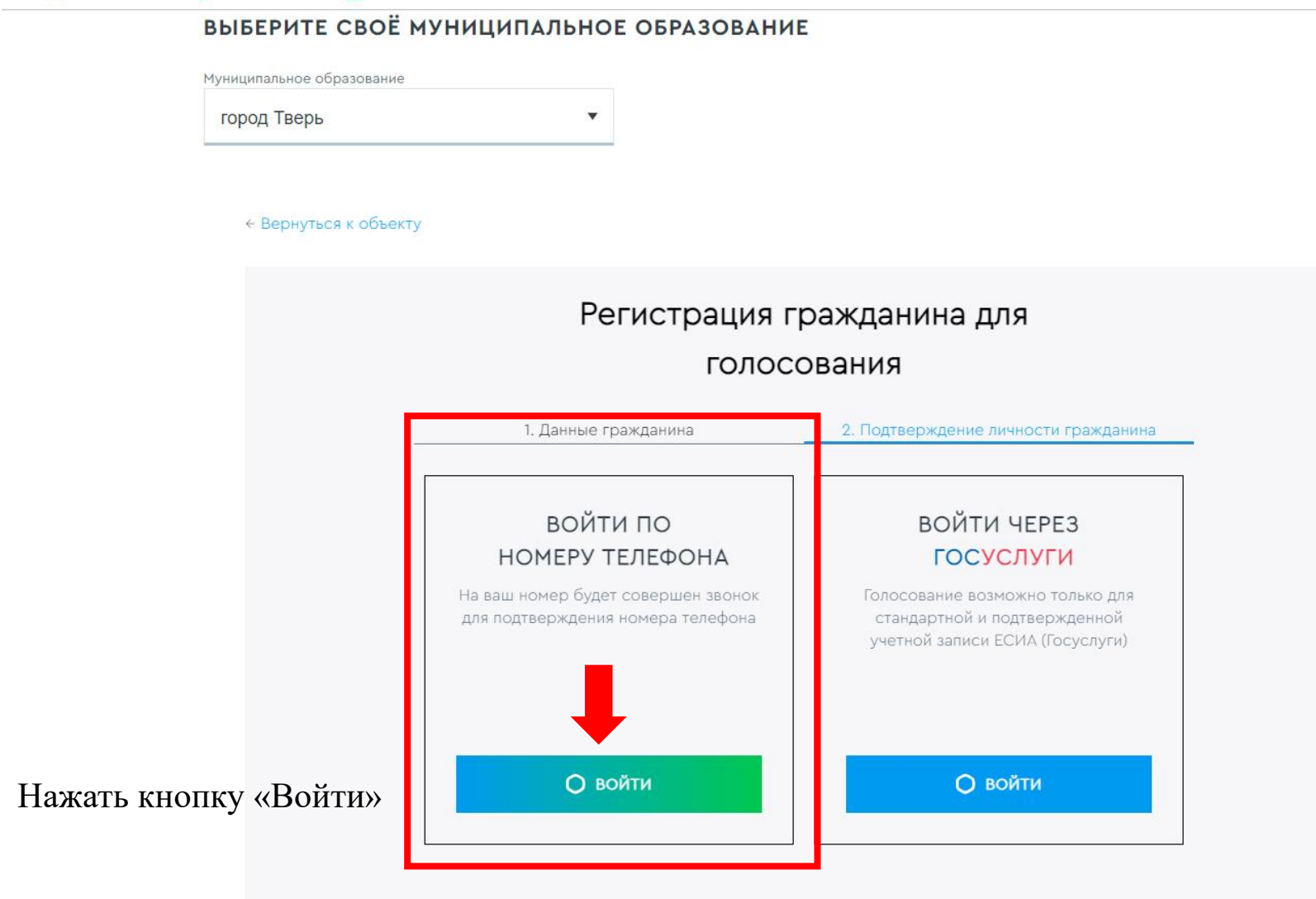

69.gorodsreda.ru/voting/

Яндекс 📓 МКУ "Центр орган... 🔞 Информирование... 🎦 голосование объе... 🛥 Предварительное...

| BUPFFAIF CB | ОЕ МУНИЦИП | AJIBHOL OF | РАЗОВАНИЕ |
|-------------|------------|------------|-----------|
|-------------|------------|------------|-----------|

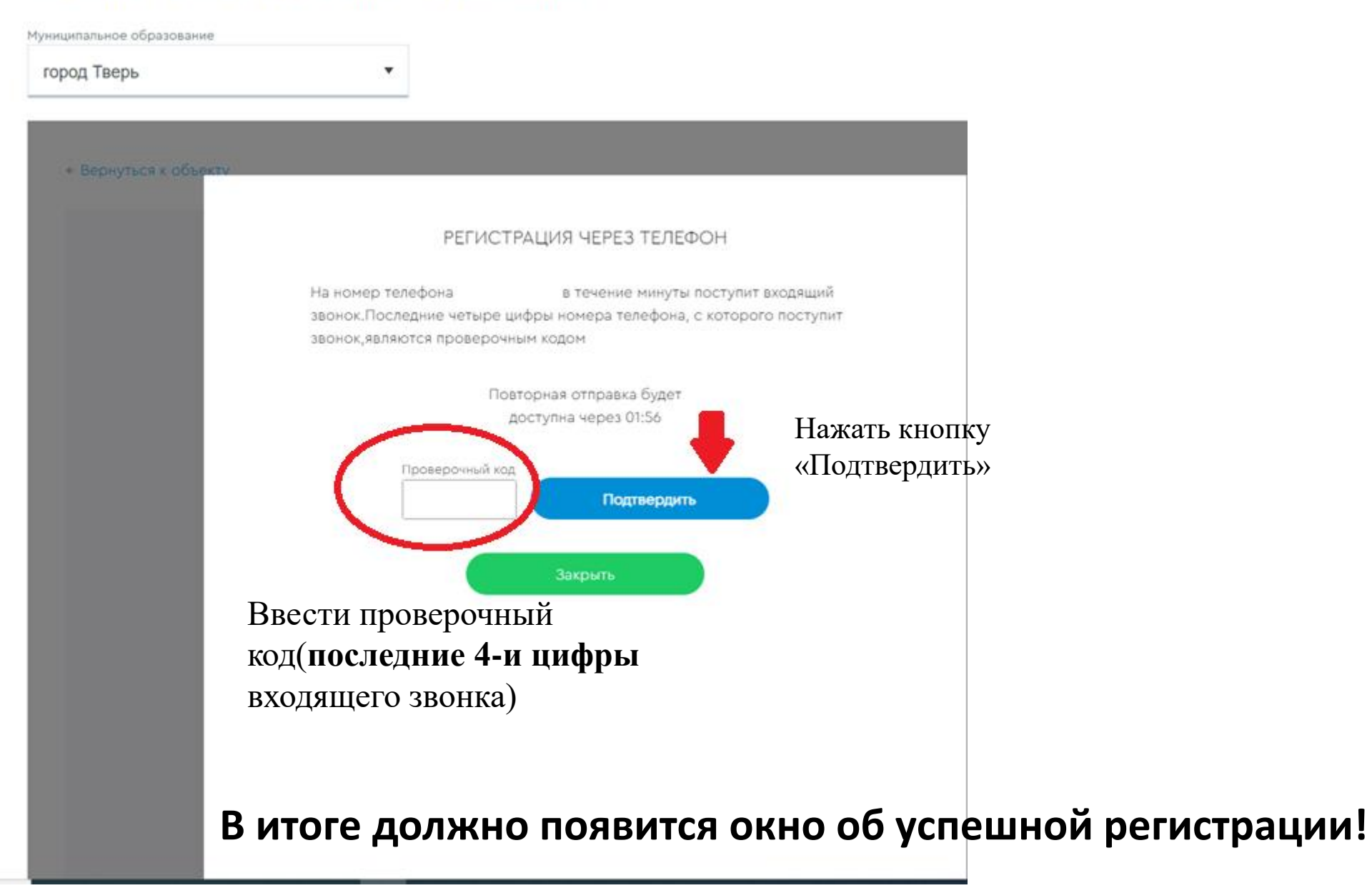